## Instructions for Renewing Online

- 1. Go to <a href="http://mcmla45.wildapricot.org/">http://mcmla45.wildapricot.org/</a>
- 2. You will need to **login** to access the membership portion of the Midwest Chapter website.

| Log in  | Enter search string                                                                            | Q |
|---------|------------------------------------------------------------------------------------------------|---|
| )       | MIDWEST CHAPTER                                                                                |   |
|         |                                                                                                |   |
|         | ILLINOIS • INDIANA • IOWA • KENTUCKY • MICHIGAN<br>MINNESOTA • NORTH DAKOTA • OHIO • WISCONSIN |   |
| Welcome | Members Chapter Business Annual Meetings About Us                                              |   |

3. If you've forgotten your password, click on the **"Forgot password"** link. **Use the email address that is on record**, otherwise you will be treated as a "new member." Look for the email notice and click on the link to create your password.

| Please log in to continue         |                          |                              |  |  |
|-----------------------------------|--------------------------|------------------------------|--|--|
| Please login to continue to the p | page you have requested. |                              |  |  |
| f Log in with Facebook            | Email                    | 7                            |  |  |
| <b>G</b> Log in with Google       | Password                 |                              |  |  |
|                                   | 🗆 Remember me            |                              |  |  |
|                                   | l'm not a robot          | reCAPTCHA<br>Privacy - Terms |  |  |
|                                   | Log in Forgot pass       | word                         |  |  |

4. Once logged in, **click on your name** in the upper left corner.

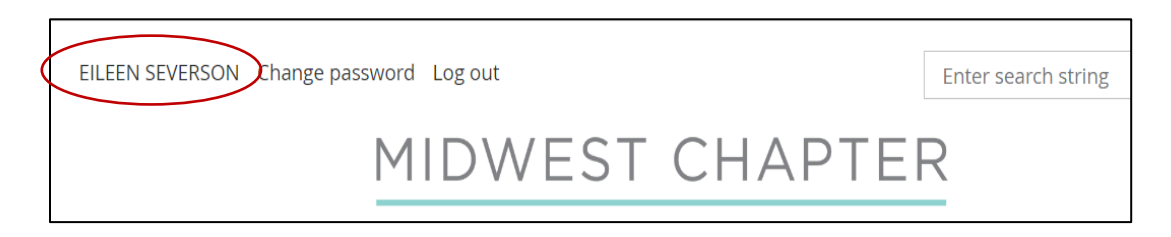

5. To renew your membership, click on the **"Renew to 01 Jan 2025"** button.

|                   | Membership details                                                                                                    |
|-------------------|----------------------------------------------------------------------------------------------------|
| Membership level  | <b>Regular Membership - \$40.00 (USD)</b> Change<br>Subscription period: 1 year, on: January 1st<br>No automatically recurring payments |
| Membership status | Active                                                                                                    |
| Member since      | 10 Jun 2013                                                                                                    |
| Renewal due on    | 01 Jan 2024<br>Renew to 01 Jan 2025                                                                                                    |

6. The next screen will show the renewal amount and your profile information. **Review** your profile and make any necessary changes. Click on **"Update and next."** 

| Membership renewal                  |                                                                                                    |                                       |  |  |
|-------------------------------------|----------------------------------------------------------------------------------------------------|---------------------------------------|--|--|
| Renew to<br>Level<br>Current status | 01 Jan 2025<br>Regular Membership - \$40.00 (USD)<br>Subscription period: 1 year, on: January 1st<br>No automatically recurring payments<br>Active |                                       |  |  |
| Cancel<br>Your profile              |                                                                                                    | Update and next<br>* Mandatory fields |  |  |
| First name EILEEN                   | ON                                                                                                    |                                       |  |  |

7. The next page contains payment information. You can pay online by clicking **Pay Online**. To pay by check, click on **Invoice Me**.

| Membership renewal      |                                                                                                    |  |
|-------------------------|----------------------------------------------------------------------------------------------------|--|
| 🕕 Review and            | d confirm                                                                                                    |  |
| Renew to                | 01 Jan 2025<br>Regular Membership - \$40.00 (USD)<br>Subscription period: 1 year, on: January 1st<br>No automatically recurring payments                                                                                                    |  |
| Current<br>status       | Active                                                                                                    |  |
| Total amount            | \$40.00 (USD)                                                                                                    |  |
| Payment<br>instructions | S40.00 (USD)   We strongly encourage you to pay by credit card. If necessary, we accept checks. Please send checks to:   Eileen Severson   Midwest Chapter/Membership Secretary   Gundersen Health System   1900 South Ave. H01-011   La Crosse, WI 54601   VISA   VISA   Image: Constant   Image: Constant   Image: Constant |  |
| Cancel                  | Back Invoice me Pay online                                                                                                    |  |

- 8. If **paying online**, you will receive a receipt and renewal confirmation via email following payment.
- 9. If **paying by check**, please mail the check to Eileen Severson at the address noted on the invoice. You will receive confirmation of payment via email upon receipt and processing of payment by the chapter.

Any questions? Contact Eileen Severson at <a href="mailto:easevers@gundersenhealth.org">easevers@gundersenhealth.org</a>